# -weishaupt-

# manual

Operating instruction

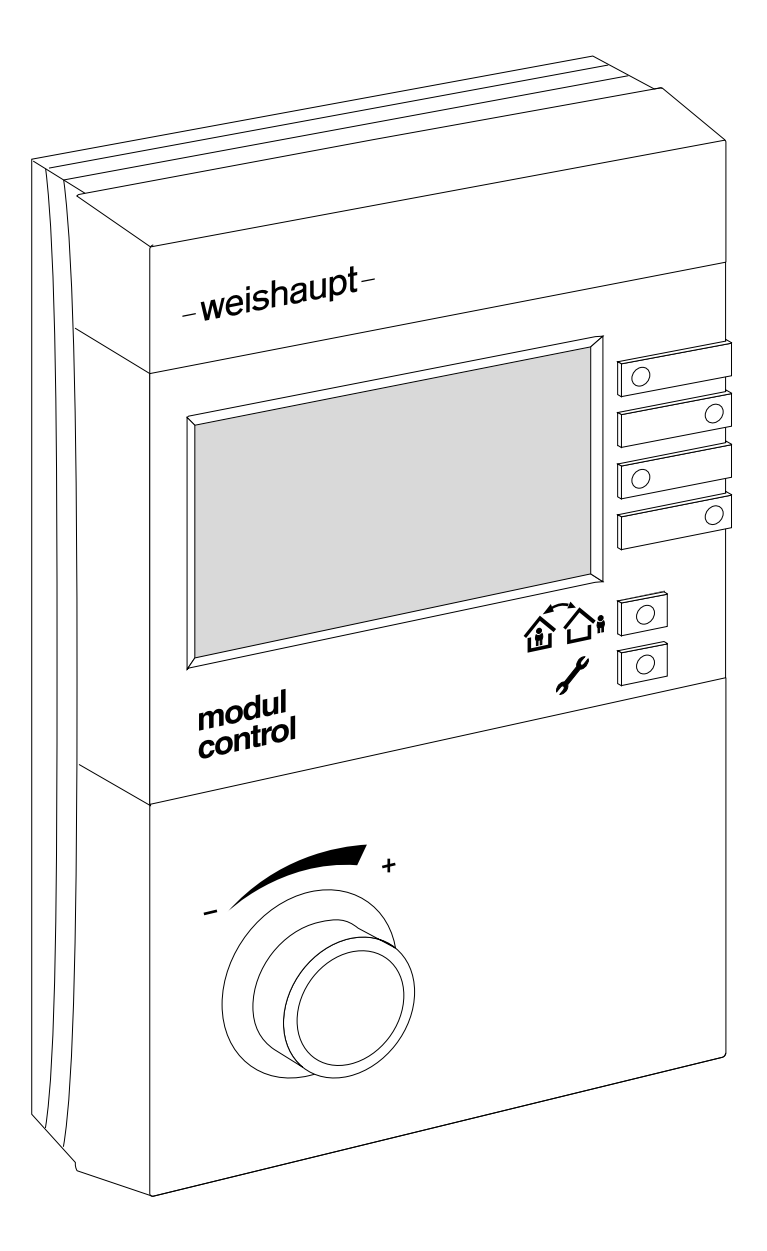

| 1 Use  | er instructions                    | 4  |
|--------|------------------------------------|----|
| 1.1    | User instructions                  | 4  |
| 1.2    | User guide                         | 4  |
| 1.2.1  | Symbols                            | 4  |
| 1.2.2  | Target group                       | 4  |
| 1.3    | Guarantee and Liability            | 4  |
| 2 Safe | ety                                | 5  |
| 2.1    | Permissible application            | 5  |
| 2.2    | Safety measures                    | 5  |
| 2.3    | Disposal                           | 5  |
| 3 Pro  | duct description                   | 6  |
| 3.1    | Type key                           | 6  |
| 4 Ope  | eration                            | 7  |
| 4.1    | Operating panel                    | 7  |
| 4.2    | Display                            | 8  |
| 4.2.1  | Standard display                   | 8  |
| 4.2.2  | Setting level standard display     | 9  |
| 4.2.3  | Lockout display                    | 9  |
| 4.2.4  | Service display                    | 9  |
| 4.3    | Settings in the standard display   | 10 |
| 4.3.1  | Set DHW setpoint                   | 10 |
| 4.3.2  | Display general information        | 11 |
| 4.3.3  | Set room temperature               | 14 |
| 4.3.4  | Select type of operation           | 15 |
| 4.4    | Presence and absence function      | 16 |
| 4.4.1  | Activating a heating program       | 16 |
| 4.4.2  | Cancelling a heating program       | 16 |
| 4.4.3  | Setting the effectiveness duration | 17 |
| 4.5    | Activating end user level          | 19 |
| 4.6    | Menu structure end user level      | 21 |

| 4.7    | Settings of end user level                 | 23   |
|--------|--------------------------------------------|------|
| 4.7.1  | Call up info external min                  | 23   |
| 4.7.2  | Call up info external max                  | 23   |
| 4.7.3  | Call up info solar yield counter           | 24   |
| 4.7.4  | Call up info total solar yield             | 25   |
| 4.7.5  | Call up info solar statistic               | 26   |
| 4.7.6  | Setting room sensor correction             | 27   |
| 4.7.7  | Set contrast                               | 27   |
| 4.7.8  | Set brightness                             | 28   |
| 4.7.9  | Set normal room temperature                | 28   |
| 4.7.10 | Set setback room temperature               | 29   |
| 4.7.11 | Set normal supply temperature setpoint     | 29   |
| 4.7.12 | Set setback supply temperature setpoint    | 30   |
| 4.7.13 | Set acceptance room                        | 31   |
| 4.7.14 | Set gradient                               | 31   |
| 4.7.15 | Set room frost protection temperature      | 33   |
| 4.7.16 | Set Summer/Winter change-over              | 33   |
| 4.7.17 | Set normal DHW temperature                 | 34   |
| 4.7.18 | Set setback DHW temperature                | 34   |
| 4.7.19 | Set acceptance DHW                         | 35   |
| 4.7.20 | Set holiday duration                       | 35   |
| 4.7.21 | Set temperature level                      | 36   |
| 4.7.22 | Ending holiday function ahead of schedule  | 36   |
| 4.7.23 | Set date, time and summer time change-over | 37   |
| 4.7.24 | Call up time program                       | 38   |
| 4.7.25 | Changing a time program                    | 39   |
| 4.7.26 | Set pre-setting HC#2                       | 40   |
| 4.7.27 | Set WCM-EM without WCM-FS assigned         | 41   |
| 5 Key  | word index                                 | 12   |
| o ney  |                                            | - 40 |

1 User instructions

#### **1** User instructions

#### **1.1 User instructions**

These operating instructions form part of the equipment and must be kept on site.

Translation of original operating instructions

#### 1.2 User guide

#### 1.2.1 Symbols

| DANGER  | Immediate danger with high risk.<br>Non observance can lead to serious injury or death.                  |
|---------|----------------------------------------------------------------------------------------------------|
| WARNING | Danger with medium risk.<br>Non observance can lead to environmental damage,<br>serious injury or death. |
|         | Danger with low risk.<br>Non observance can cause damage to the equipment<br>and injury to personnel.    |
| ĩ       | Important information.                                                                                   |
| •       | Requires direct action                                                                                   |
| ✓       | Result after an action                                                                                   |
| -       | Itemisation.                                                                                             |
|         | Range.                                                                                                   |

#### 1.2.2 Target group

These operating instructions are intended for the operator. They should be observed by all personnel working with the device.

#### 1.3 Guarantee and Liability

Guarantee and liability claims for personal and equipment damage are excluded, if they can be attributed to one or more of the following causes:

- Non approved application of the remote control station,
- non observance of the operating instructions,
- continual operation despite a fault,
- repairs, which have been carried out incorrectly,
- the use of non original Weishaupt parts,
- acts of God.

2 Safety

#### 2 Safety

#### 2.1 Permissible application

The remote control station WCM-FS 2.0 is suitable for the control of a heating system consisting of a Weishaupt condensing boiler combined with a solar system and solar controller WCM-SOL 1.0 home.

Any use other than that described above shall be deemed improper. Weishaupt cannot be held responsible for any damage resulting from such use. The risk of such misuse lies entirely with the user. Correct use also includes compliance with the installation and operating manual and all other documents, which are included in the delivery in addition to these instructions.

The device described in these instructions conforms to the recognised level of technology and safety relevant regulations. Improper or inappropriate use could endanger the health and safety of the user or third party and impair the device function.

#### 2.2 Safety measures

Safety relevant fault conditions must be eliminated immediately.

#### 2.3 Disposal

- Dispose of all materials used in a safe and environmentally friendly way.
- Observe local regulations.

#### **3 Product description**

#### **3 Product description**

The remote control station WCM-FS 2.0 is a control and operating device for WCM components, such as a Weishaupt condensing boiler in combination with a solar controller WCM-SOL 1.0 home.

#### 3.1 Type key

| WCM | Series: Weishaupt Condens Manager            |
|-----|----------------------------------------------|
| -FS | Type: <b>R</b> emote control <b>s</b> tation |

#### 4 Operation

#### 4.1 Operating panel

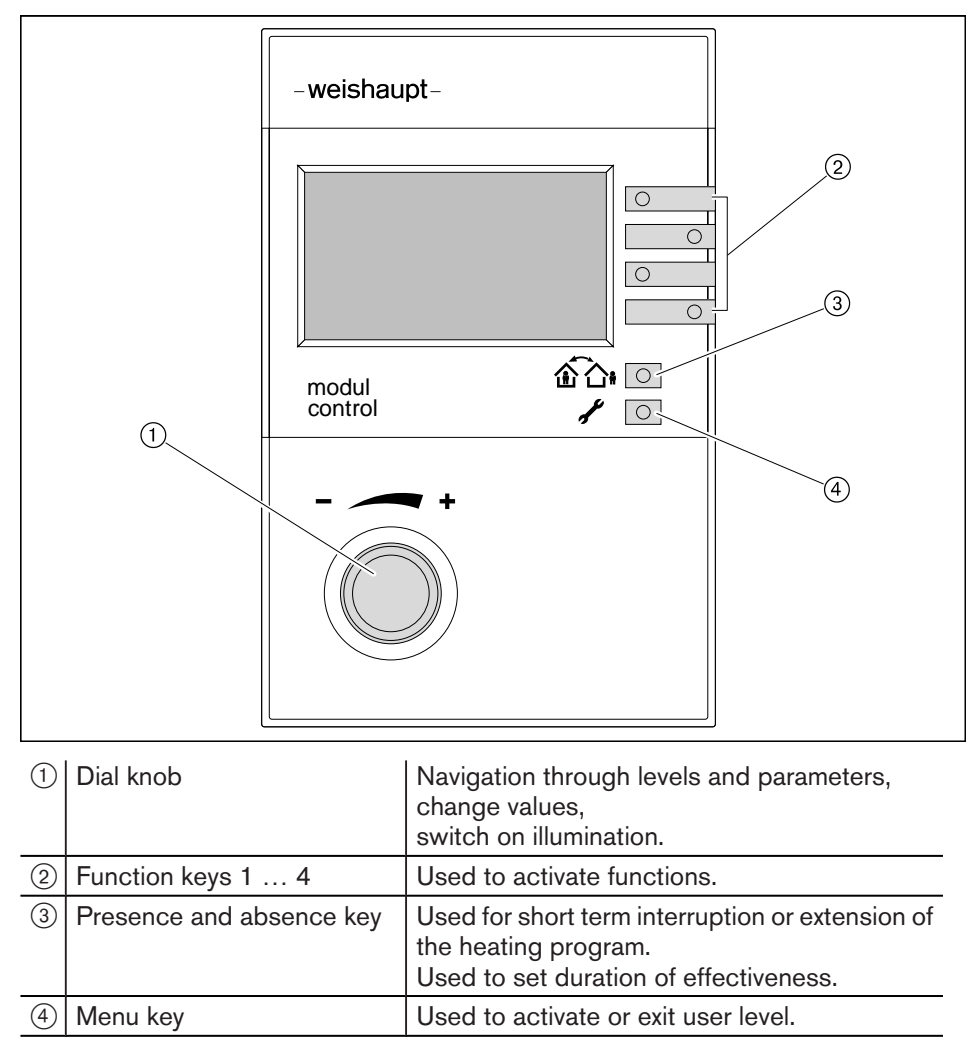

#### 4.2 Display

l 1

Depending on the type of system, different features may be shown in the display.

#### 4.2.1 Standard display

#### Factory presetting

Display of allocated factory pre-settings (standard).

| 1       | Мо   | 21.May   | 07    | 19       | :20    | (1       |
|---------|------|----------|-------|----------|--------|----------|
| Г<br>НС |      | 12       | 11111 | 7<br>2 4 | 雨<br>i | —2<br>—3 |
| Rc      | om t | emp.     | 20.0  | °C       |        | (4       |
| He      | atin | ıg progr | am 1  |          | ×X÷-   | (5       |

- 1 eBUS address, weekday, date, time
- 2 Symbol DHW heating
- Information time program bar(HC = heating circuit, DHW = DHW load circuit)
- 4 current room temperature possibly current flow temperature (no display of room temperature, if the remote control station WCM-FS is installed in the boiler)
- 5 Type of operation with symbol

#### Symbols for type of operation

| 淤          | Normal operation            |
|------------|-----------------------------|
|            | Night setback operation     |
| 9          | Summer (DHW operation only) |
| $\bigcirc$ | Standby                     |

#### 4.2.2 Setting level standard display

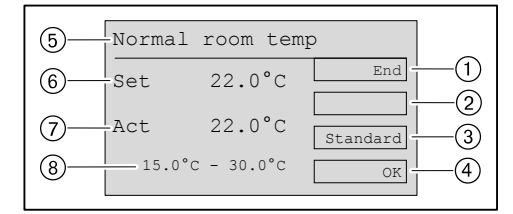

(1) Display function key 1 End

Abort setting procedure without saving and exit level

- ② Display function key 2, if applicable special functions e.g. Holiday, DHW Boost...
- ③ Display function key 3 Standard Display factory pre-settings
- ④ Display function key 4 OK save altered values and exit level
- 5 Setting level
- (6) Room temperature setpoint
- ⑦ Current room temperature
- ⑧ Value range

#### 4.2.3 Lockout display

The display can be triggered by any WCM device in the system.

► Note down display and inform the customer service department.

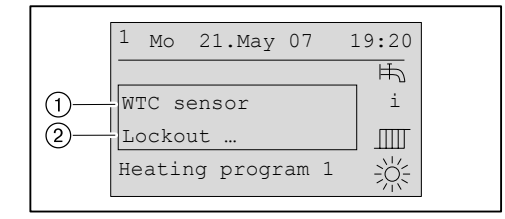

① Error location and error type

② Error code specifying the fault

#### 4.2.4 Service display

This display is initiated by the condensing boiler.

Inform customer service department.

| 1 Mo 21.M   | ay 07 19: | 20 |
|-------------|-----------|----|
|             | ⊧         | ħ  |
| WTC#1       |           | i  |
| Service     | 1         | Ш  |
| Heating pro | ogram 1 🔤 | Ś₹ |

ĩ

#### 4 Operation

#### 4.3 Settings in the standard display

#### 4.3.1 Set DHW setpoint

The water tap symbol is only available on systems with DHW operation.

In the standard display, the Normal DHW-Set can only be changed in normal DHW operation and the Setback DHW-Set can only be changed in DHW setback operation.

- Press function key 1 (water tap).
- Level Normal DHW setpoint or if applicable, Setback DHW setpoint is displayed.
- Set value using the dial knob and save with function key OK.

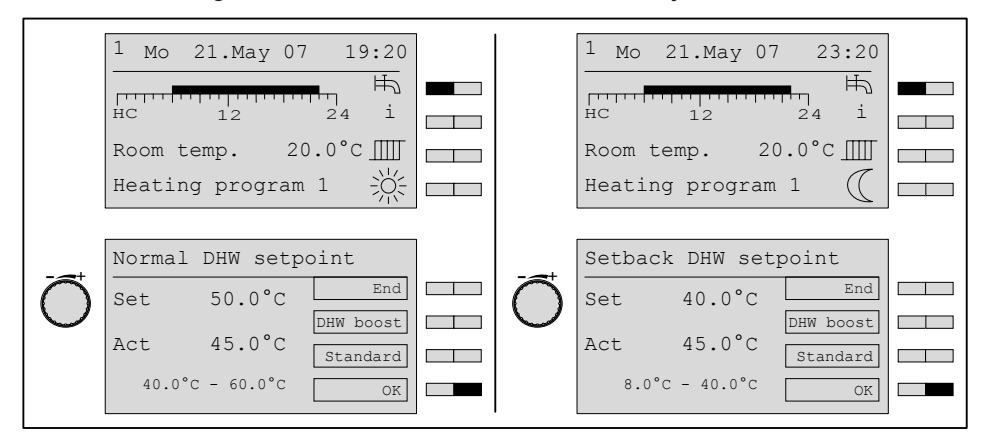

#### Manuel DHW boost function

The DHW boost function is used to cover increased demand for hot water during setback operation.

The hot water temperature heats up once to the normal DHW setpoint.

At the same time the circulation pump is activated.

- Press function key 1 (water tap).
- ✓ Setback DHW setpoint is displayed
- ► Activate DHW boost function with function key DHW boost.
- ✓ Display changes temporarily from Setback ① to Normal ②

| 0—                    | Setback DHW se  | etpoint   |   |
|-----------------------|-----------------|-----------|---|
|                       | Set 40.0°C      | End       |   |
|                       | Act 45.0°C      | DHW Boost |   |
|                       | 8.0°C - 40.0°C  | OK        | _ |
|                       |                 |           |   |
| 2 Normal DHW setpoint |                 |           |   |
|                       | Set 50.0°C      | End       |   |
|                       | Act 45.0°C      | DHW Boost |   |
|                       | 40.0°C - 60.0°C | Standard  |   |
|                       | 40.0 C - 80.0 C | OK        |   |

#### 4.3.2 Display general information

In the standard display, the time bar (1) shows the heating program currently active (HC = heating circuit or DHW = DHW load circuit). By repeatedly pressing function key 2 i, the current actual values of the heating system are displayed one by one. The information selected last remains permanently displayed and is only interrupted by a lockout or servicing.

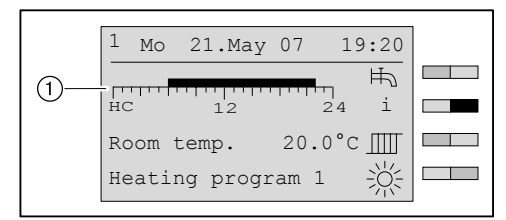

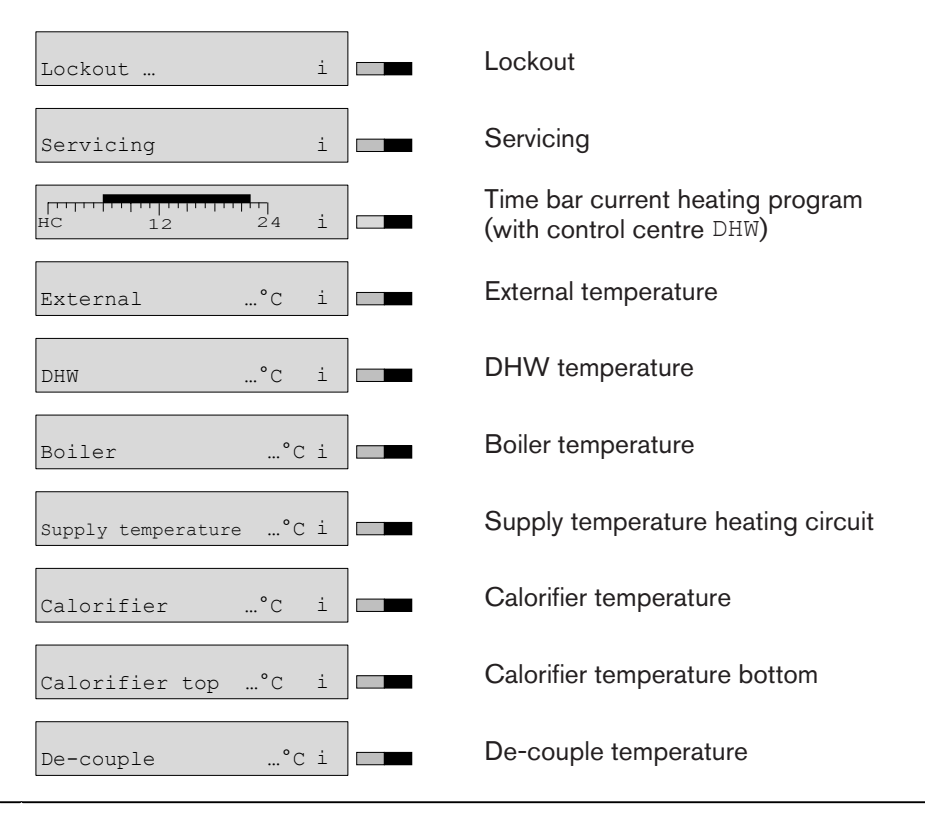

The scope of information depends on the scope of the system.

| Î  | The scope of information depends on the scope of the system.                                                            |
|----|----------------------------------------------------------------------------------------------------|
| ĺl | If the system includes a WCM-SOL solar controller or a WCM-KA cascade manager, the boiler temperature is not displayed. |

 $\bigcap$ 

#### Status information of the heating circuit:

| Status# i       | Additional functions activated                                                                                           |
|-----------------|----------------------------------------------------------------------------------------------------|
| Screed          | Screed function                                                                                                    |
| Service         | Chimney sweep function is carried out on the heat exchanger.                                                             |
| SOL-Excess temp | Heat consumption due to excess solar temperature.                                                                        |
| SOL-Excess      | Heat consumption due to solar coverage.                                                                                  |
| Frost           | Frost protection is activated                                                                                            |
| Syst-Standby    | System in Standby mode                                                                                                   |
| Frost limit     | External temperature has fallen below the frost limit. System operates continuously at normal temperature.               |
| Summer          | Average external temperature has excee-<br>ded the summer switch over temperature.<br>Heating is off.                    |
| Heating limit   | Average external temperature exceeds the room temperature setpoint. Heating is off.                                      |
| Thermostat      | The room thermostat function has switch-<br>ed off the heating.                                                          |
| Adaption        | Automatic adaption activated                                                                                             |
| On Opti         | System heats up due to the switch on op-<br>timisation.                                                                  |
| DHW active      | DHW loading is carried out.                                                                                              |
| Acceptance Heat | Level reduction due to high solar yield.                                                                                 |
| Normal          | Current temperature level.<br>The current type of operation is not over-<br>ridden by any of the functions listed above. |
| Setback         | Current temperature level.                                                                                               |
| Standby         | Current temperature level.                                                                                               |
| Summer          | Current temperature level.                                                                                               |

#### Status information of the DHW load circuit:

| Additional functions activated                                                                                           |
|----------------------------------------------------------------------------------------------------|
| DHW loading is carried out.                                                                                              |
| Heat consumption due to excess solar temperature.                                                                        |
| Heat consumption due to solar coverage.                                                                                  |
| Level reduction due to high solar yield.                                                                                 |
| Current temperature level.<br>The current type of operation is not over-<br>ridden by any of the functions listed above. |
| Current temperature level.                                                                                               |
| Current temperature level.                                                                                               |
| Current temperature level.                                                                                               |
|                                                                                                    |

| -weishaupt- | Operating instruction<br>Remote control station WCM-FS 2.0                           |                                                                                 |  |
|-------------|--------------------------------------------------------------------------------------|---------------------------------------------------------------------------------|--|
|             | 4 Operation                                                                          |                                                                                 |  |
| ĺ           | The following display appears only when using the solar controller WCM-SOL 1.0 home. |                                                                                 |  |
|             | Collector …°C i                                                                      | Temperature of the collector                                                    |  |
|             | Solar bottom°C i                                                                     | Temperature when lowering                                                       |  |
|             | YieldkWh                                                                             | Today's solar yield                                                             |  |
|             | Status information of the solar circ                                                 | cuit:                                                                           |  |
|             | Status SOL: Stagnation                                                               | Overheat protection for<br>collector, hydraulic and temperature re-<br>duction. |  |
|             | Status SOL: K-Frost                                                                  | Collector frost protection activated.                                           |  |
|             | Status SOL: Manual                                                                   | Solar controller in manual function.                                            |  |
|             | Status SOL: Emergency                                                                | Solar controller in emergency operation.                                        |  |
|             | Status SOL: Off                                                                      | No energy yield from solar system.                                              |  |
|             | Status SOL 0,5 kW                                                                    | Energy yield from solar system (in kW).                                         |  |
|             | Status SOL: Cool                                                                     | Solar recooling.                                                                |  |
|             | Status SOL: Special                                                                  | Solar energy yield:<br>DTR special phase T1-T2                                  |  |
|             | Due to the update of the information the                                             | nere may be a delay in the reaction of the display                              |  |

#### 4.3.3 Set room temperature

# The display differs according to the type of operation and setting selected by the heating engineer.

| Type of operation    | Symbol     | Display                      |  |
|----------------------|------------|------------------------------|--|
| Normal               | - <u>)</u> | Normal room temp             |  |
| Normai               |            | Normal supply setpoint       |  |
| Heating program 1 3  | -×         | Normal room temp             |  |
| in heating operation |            | Normal supply setpoint       |  |
| Heating program 1 2  | ((         | Setback room temp            |  |
| in setback operation |            | Setback supply set-<br>point |  |
|                      | (          | Setback room temp            |  |
| Setback              |            | Setback supply set-<br>point |  |
| Standby              | Ċ          | Room frost temp              |  |
| Summer               | 9          | Room frost temp              |  |

▶ Press function key 3.

- ✓ Depending on the controller configuration either ... Room temp or ... Supply setpoint is displayed.
- Set required value using the dial knob.
- ► Save with function key 4 OK.

| 1                                        |  |
|------------------------------------------|--|
| <sup>1</sup> Mo 21.May 07 19:20          |  |
| HC 12 24 i                               |  |
| Room temp. 20.0°C                        |  |
| Heating program 1 $-\bigvee_{i=1}^{1/2}$ |  |
|                                          |  |
| Normal room temp                         |  |
| Set 21.5°C End                           |  |
| Act 20.0°C Standard                      |  |
| 16.0°C - 35.0°C                          |  |

#### 4.3.4 Select type of operation

<u> </u>

Menus and parameters are shown or hidden depending on the system variation.

#### Type of operation

| Standby                | No heating or DHW operation.<br>Frost protection is activated.                                                                                                    |
|------------------------|----------------------------------------------------------------------------------------------------|
| Heating program 1<br>3 | Heating program 1 3 can be set individually (see Ch. 4.7.25).                                                                                                    |
| Summer                 | No heating operation, DHW operation only.<br>Frost protection is activated.                                                                                                    |
| Normal                 | Heating operation is on continuously.<br>DHW operation is carried out according to the DHW<br>time program                                                                                                    |
| Setback                | Heating operation is continuously in setback mode and/<br>or frost protection mode, this depends on the settings<br>made by the heating engineer.<br>DHW operation is carried out according to the DHW<br>time program. |

The following functions are available in heating programs 1 ... 3:

- Presence and absence function,
- automatic Summer-/Winter change-over and
- room thermostat function.

Set Holiday (see Ch. 4.7.20).

- Press function key 4.
- ✓ Menu Type of operation is displayed.
- ► Make selection using the dial knob and save with function key OK.
- $\checkmark$  The type of operation saved is displayed

|   | 1       Mo       21.May       07       19:20         HC       12       24       i         Room temp.       20.0°C       IIII         Heating program       1       Ö |  |
|---|----------------------------------------------------------------------------------------------------|--|
| Õ | Type of operation<br>End<br>Holiday<br>Heating program 2 Standard<br>OK                                                                                              |  |
|   | 1       Mo       21.May       07       19:20         HC       12       24       i         Room temp.       20.0°C       IIII         Heating program       2       > |  |

#### 4.4 Presence and absence function

Using the presence and absence function, the heating program can be extended or interrupted for a short period of time.

This function is only possible in type of operation heating program 1 ... 3.

- The presence and absence function remains activated until:
- the next automatic switch-over of the heating program,
- until the heating program is reactivated by pressing the key.

Presence and absence function does not operate with:

- a control centre,
- a WCM-FS, which has been assigned to a WCM-EM in DHW function.

#### 4.4.1 Activating a heating program

Switch from setback temperature to normal temperature for a short period of time.

- Press presence and absence key
- ✓ The time bar increases in length, type of operation Heating program 1 changes over to Absence, the Moon symbol changes to Sun.

| 1 Mo 2         | 1.May     | 07                    | 19      | :20         |
|----------------|-----------|-----------------------|---------|-------------|
| нс             | 12        | <del>11111</del><br>2 | ]<br>24 | ₩<br>i      |
| Room ter       | np.       | 20.0                  | °C_     |             |
| Heating        | progr     | am 1                  |         | (           |
| 1 Mo 2         | 1.May     | 07                    | 19      | :20         |
|                |           | • ·                   |         |             |
| нс             | 12        | 2                     | 4       | Ħ∿<br>i     |
| HC<br>Room ter | 12<br>np. | 20.0                  | °C      | ⊨<br>i<br>Ⅲ |

#### 4.4.2 Cancelling a heating program

Switch from normal temperature to setback temperature for a short period of time.

- Press presence and absence key
- The time bar decreases in length, type of operation Heating program 1 changes over to Absence, the Sun symbol changes to Moon.

| 1 Mo            | 21.May                | 07   | 19              | :20        |
|-----------------|-----------------------|------|-----------------|------------|
| нс              | 12                    |      | 24              | ħ<br>i     |
| Room            | temp.                 | 20.0 | С°С             |            |
| Heati           | ng progr              | am 1 |                 | 淤          |
|                 |                       |      |                 |            |
| 1 <sub>Mo</sub> | 21.May                | 07   | 19              | :20        |
| 1 Mo            | 21.May                | 07   | 19<br>7<br>24   | 1:20<br>Fr |
| 1 Mo            | 21.May<br>12<br>temp. | 07   | 19<br>24<br>2°C | :20        |

#### 4.4.3 Setting the effectiveness duration

#### Settings:

- from current time,
- to next heating cycle change-over.

#### From setback level to heating phase

- ▶ Press and hold presence and absence key for approx. 1.5 seconds.
- $\checkmark$  The entry level is displayed.
- Set the time using the dial knob.
- ► Move the Cursor using function key <==.
- ► Save entry using function key OK.
- ✓ The timer bar increases in length according to the time set, Presence and symbol Sun are displayed.

| 1 Mc  | 21.May 07     | 7 14:15          |  |
|-------|---------------|------------------|--|
| нс    | 12            | بیس اللہ<br>24 i |  |
| Room  | temp. 2       | 0.0°C 🎹          |  |
| Heat  | ing program   | 11               |  |
|       | <u>م</u> کر ا | 1                |  |
|       |               |                  |  |
| Norma | al            |                  |  |
| from  | 14:15         | End              |  |
| to    | 06:00         | <==              |  |
|       |               | OK               |  |
|       |               |                  |  |
| Norma | al            |                  |  |
| from  | 15:15         | End              |  |
|       | 20:30         | <==              |  |
|       |               | OK               |  |
|       |               |                  |  |
| 1 Mc  | 21.May 07     | 7 14:15          |  |
| нс    | 12            | ₽ Ħ⊃<br>24 i     |  |
| Room  | temp. 2       | 0.0°C 🎹          |  |
| Prese | ence          | ÷Ķ:              |  |

#### Cancelling the function

- Press presence and absence key
- ✓ Function is cancelled. Heating program 1 and the Moon symbol are displayed.

#### From heating phase to setback level

- ► Save entry using function key OK.
- ✓ The timer bar decreases in length according to the time set. Absence and symbol Moon are displayed.

|                       | 1 Mo 21 May 07 15.20 |
|-----------------------|----------------------|
|                       |                      |
|                       | HC 12 24 i           |
|                       | Room temp. 20.0°C    |
|                       | Heating program 1    |
|                       |                      |
|                       |                      |
|                       | Setback              |
|                       | from 15:15 Ende      |
|                       | to 22:00             |
|                       | ок                   |
|                       |                      |
|                       |                      |
|                       | Setback              |
| $\overline{\bigcirc}$ | from 15:15 Ende      |
| $\bigcirc$            | to 20:30             |
|                       | OK                   |
|                       |                      |
|                       | 1 Mo 21.May 07 15:20 |
|                       | HC 12 24 i           |
|                       | Room temp. 20.0°C    |
|                       | Absence              |

#### Cancelling the function

- Press presence and absence key
- ✓ Function is cancelled. Heating program 1 and the Sun symbol are displayed.

#### 4.5 Activating end user level

#### Activate end user level

Briefly press menu key Imig in the standard display.
 Imig End user level is displayed.

| 1 | 01<br>Info     | End |  |
|---|----------------|-----|--|
|   | Remote control |     |  |
|   | Setting #1     |     |  |

1 Page number menu

- 2 End user level
- $\bigcirc$  Function key for menu selection

#### Display further pages

- ► Turn the dial knob.
- $\checkmark$  Further pages of the menu are displayed.

| Õ | End user<br>02 End<br>Setting #2<br>DHW<br>Holiday                      |  |
|---|-------------------------------------------------------------------------|--|
|   | ŧ                                                                       |  |
|   | End user<br>03 End<br>Time-Date<br>Time program<br>Access HC without FS |  |

#### Selecting a menu

- Select menu and press the relevant function key.
- ✓ Menu is displayed.

| End user    |          |      |     |  |
|-------------|----------|------|-----|--|
| 02          | [        |      | End |  |
| Setting #   | 2        |      |     |  |
| DHW         |          |      |     |  |
| Holiday     |          |      |     |  |
| DHW         |          |      |     |  |
| DHW         |          |      |     |  |
| Normal DHW  | L        | - 50 |     |  |
| Setback DHW | setpoint | 40.0 | o°c |  |
|             |          |      |     |  |

#### Selecting and setting parameters

- Select parameter and press the relevant function key.
- ✓ Parameter is displayed.
- ▶ Make a selection using the dial knob and save setting with function key OK.

|                     | DHW             |          |  |
|---------------------|-----------------|----------|--|
|                     | 01              | End      |  |
|                     | Normal DHW set  | 50.0°C   |  |
|                     | Setback DHW set | 40.0°C   |  |
|                     |                 |          |  |
|                     |                 |          |  |
|                     | Normal DHW set  | 132      |  |
| $\overline{\frown}$ |                 | End      |  |
| $\cup$              | 50.0°C          |          |  |
|                     |                 | Standard |  |
|                     | 40.0°C - 60.0°C | OK       |  |
|                     |                 |          |  |

#### Resetting parameters to factory presetting

- ▶ Press function key Standard.
- ✓ Factory presetting is displayed.
- ▶ Press function key OK.
- ✓ Factory presetting is saved.

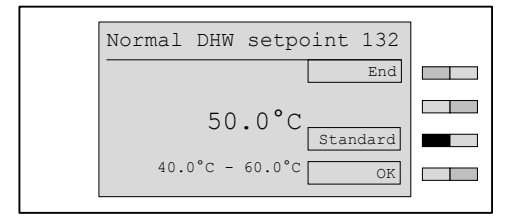

#### Exit end user level

- ▶ Press function key End repeatedly or briefly press menu key.
- ✓ Standard display appears.

#### 4.6 Menu structure end user level

| i

Menu points and parameters are hidden or displayed according to the settings made in the heating engineer level.

| Menu point     | Parameters | Description                              | Factory pre-<br>setting | Set |
|----------------|------------|------------------------------------------|-------------------------|-----|
| Level info     | 001        | External max                             | -                       |     |
|                | 002        | External min                             | -                       |     |
|                | 003        | Yield counter                            | kWh, Wh                 |     |
|                |            |                                          | MWh, kWh                |     |
|                | 004        | Total yield                              | kWh, Wh                 |     |
|                |            |                                          | MWh, kWh                |     |
|                | 005        | Statistic                                | kWh, Wh                 |     |
| Remote control | 101        | Room sensor corr<br>(see Ch. 4.7.6)      | 0.0K                    |     |
|                | 102        | Contrast (see Ch. 4.7.7)                 | 04                      |     |
|                | 103        | Brightness (see Ch. 4.7.8)               | 30                      |     |
| Settings#1     | 112        | Normal room temp<br>(see Ch. 4.7.9)      | 21.5°C                  |     |
|                | 113        | Setback room temp (see Ch. 4.7.10)       | 16.0°C                  |     |
|                | 114        | Acceptance room (see Ch. 4.7.13)         | Off                     |     |
|                | 115        | Normal supply setpoint (see Ch. 4.7.11)  | 75.0°C                  |     |
|                | 116        | Setback supply setpoint (see Ch. 4.7.12) | 45.0°C                  |     |
|                | 117        | Gradient (see Ch. 4.7.14)                | -                       |     |
|                | 118        | Room frost temp (see Ch. 4.7.15)         | 10.0°C                  |     |
|                | 119        | Su/Wi change-over (see Ch. 4.7.16)       | 20.0°C                  |     |
| Settings#2     | 121        | Normal supply setpoint (see Ch. 4.7.11)  | 75.0°C                  |     |
|                | 122        | Setback supply setpoint (see Ch. 4.7.12) | 45.0°C                  |     |
|                | 123        | Gradient (see Ch. 4.7.14)                | -                       |     |
|                | 125        | Su/Wi change-over (see Ch. 4.7.16)       | 20.0°C                  |     |
| DHW            | 132        | Normal DHW setpoint (see Ch. 4.7.17)     | 50.0°C                  |     |
|                | 133        | Setback DHW setpoint (see Ch. 4.7.18)    | 40.0°C                  |     |
|                | 134        | Acceptance DHW (see Ch. 4.7.19)          | Off                     |     |
| Holiday        | 141        | Duration (see Ch. 4.7.20)                | -                       |     |
|                | 142        | Temp. level<br>(see Ch. 4.7.20)          | Frost                   |     |

| – N | /el | S      | าล | U | nt  | _ |
|-----|-----|--------|----|---|-----|---|
|     |     | $\sim$ | 10 | ~ | ~ ~ |   |

| Menu point           | Parameters | Description                                                         | Factory pre-<br>setting | Set |
|----------------------|------------|---------------------------------------------------------------------|-------------------------|-----|
| Time-Date            | 151        | Date (see Ch. 4.7.23)                                               | -                       |     |
|                      | 152        | Time (see Ch. 4.7.23)                                               | -                       |     |
|                      | 153        | Summertime start (see Ch. 4.7.23)                                   | 25.Mar                  |     |
|                      | 154        | Summertime end (see Ch. 4.7.23)                                     | 25.0ct                  |     |
| Time program         |            | Heating program 1<br>(see Ch. 4.7.24)                               | -                       |     |
|                      |            | Heating program 2                                                   | _                       |     |
|                      |            | Heating program 3                                                   | -                       |     |
|                      | 161        | Advance #2 (see Ch. 4.7.26)                                         | Off                     |     |
|                      |            | DHW program<br>(see Ch. 4.7.24)                                     | -                       |     |
|                      |            | Circ. program<br>(see Ch. 4.7.24)                                   | -                       |     |
| Access HC without FS |            | new config                                                          | _                       |     |
|                      |            | List of all WCM-EM's without<br>WCM-FS assigned<br>(see Ch. 4.7.27) | -                       |     |
|                      |            | EM-HC#2 or EM-DHW#2                                                 |                         |     |
|                      |            |                                                                     |                         |     |
|                      |            | EM-HC#8 Or EM-DHW#8                                                 |                         |     |

#### 4.7 Settings of end user level

#### 4.7.1 Call up info external min

- Activate end user level (see Ch. 4.5).
- Press function key Info.
- ✓ Menu Info is displayed.
- ▶ Press function key External Min.

✓ Parameter External Min is displayed.

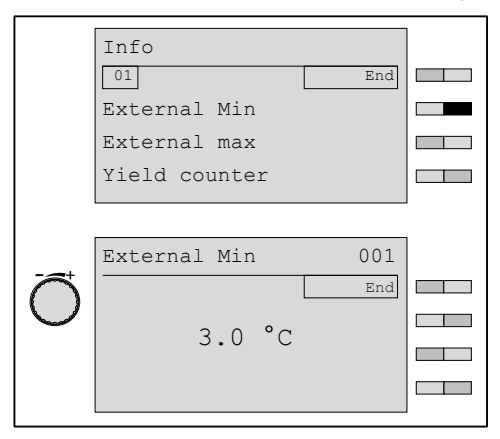

#### 4.7.2 Call up info external max

- ► Activate end user level (see Ch. 4.5).
- ▶ Press function key Info.
- ✓ Menu Info is displayed.
- Press function key External max.
- ✓ Parameter External max is displayed.

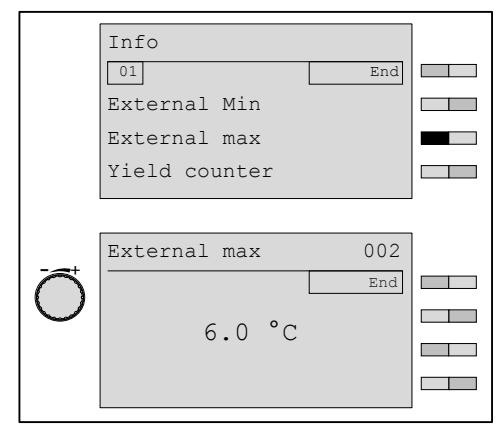

#### 4.7.3 Call up info solar yield counter

- ► Activate end user level (see Ch. 4.5).
- ▶ Press function key Info.
- ✓ Menu Info is displayed.
- Press function key Yield counter.
   ✓ Parameter Yield counter is displayed.

| 01                                               | End                 |
|--------------------------------------------------|---------------------|
| External Min                                     |                     |
| External Max                                     |                     |
| Yield counter                                    |                     |
|                                                  |                     |
| Yield counter                                    | 003                 |
| Yield counter                                    | 003<br>End          |
| Yield counter<br>since 04.Aug 11                 | 003<br>End          |
| Yield counter<br>since 04.Aug 11<br>W th 45.0kWh | 003<br>End<br>Reset |

#### 4.7.4 Call up info total solar yield

- Activate end user level (see Ch. 4.5).
- ▶ Press function key Info.
- ✓ Menu Info is displayed.
- ► Use dial knob to move to the second menu level.
- ▶ Press function key Info Solar.
- ✓ Menu Info Solar is displayed.
- ▶ Press function key Total yield.
- ✓ Parameter Total yield is displayed.

| Info              |  |
|-------------------|--|
| 01 End            |  |
| External Min      |  |
| External max      |  |
| Yield counter     |  |
|                   |  |
| Info              |  |
| 01 End            |  |
| Total yield       |  |
| Statistic         |  |
|                   |  |
|                   |  |
|                   |  |
| Total yield 004   |  |
| End               |  |
| W th 134.4 MWh    |  |
|                   |  |
| Operation 481.0 h |  |
|                   |  |

#### 4.7.5 Call up info solar statistic

Display of solar yields and ope5rating times of the last 14 days. ĩ

- Activate end user level (see Ch. 4.5).
- Press function key Info.
- ✓ Menu Info is displayed.
- Use dial knob to move to the second menu level.
   Press function key Statistic.
- ✓ Parameter Statistic is displayed.

|          | Info           |       |  |
|----------|----------------|-------|--|
|          | 01             | End   |  |
|          | Extornal Min   |       |  |
|          | EXCEINAL MIN   |       |  |
|          | External max   |       |  |
|          | Yield counter  |       |  |
|          |                |       |  |
|          |                |       |  |
|          | Yield counter  |       |  |
|          | 01             | End   |  |
|          |                | End   |  |
|          | Total yield    |       |  |
|          | Statistic      |       |  |
|          |                |       |  |
|          |                |       |  |
|          |                |       |  |
|          | Statistikc     | 005   |  |
|          | 00 05 7 11     | End   |  |
| ()       | 02: 25.Aug 11  |       |  |
| $\smile$ |                |       |  |
|          | W th 200.0kWh  | Reset |  |
|          | Operation 3 Oh |       |  |
|          | operación 5.01 |       |  |
|          |                |       |  |

#### 4.7.6 Setting room sensor correction

The room sensor can be adapted to an existing thermometer.

- Activate end user level (see Ch. 4.5).
- ▶ Press function key Remote control.
- ✓ Menu Remote control is displayed.
- ▶ Press function key Room sensor corr.
- ✓ Parameter Room sensor corr is displayed.
- ► Set value using the dial knob and save with function key OK.

|                                   | Room sensor corr |        |   |
|-----------------------------------|------------------|--------|---|
|                                   | 01               | End    |   |
|                                   | Room sensor corr | 0.0K   |   |
|                                   | Contrast         | 04     |   |
|                                   | Illumination     | 30     |   |
|                                   |                  |        | J |
|                                   |                  |        | 1 |
|                                   | Room sensor corr | 101    |   |
| $\left  \widehat{\frown} \right $ |                  | End    |   |
|                                   | 0.077            |        |   |
|                                   | U.UK st          | andard |   |
|                                   | -5.0K - 5.0K     | OK     |   |
|                                   |                  |        | J |

#### 4.7.7 Set contrast

- ► Activate end user level (see Ch. 4.5).
- ▶ Press function key Remote control.
- ✓ Menu Remote control is displayed.
- ▶ Press function key Contrast.
- ✓ Parameter Contrast is displayed.
- ► Set value using the dial knob and save with function key OK.

|          | Room sensor  | corr |         |  |
|----------|--------------|------|---------|--|
|          |              |      | End     |  |
|          | Room sensor  | corr | 0.0K    |  |
|          | Contrast     |      | 04      |  |
|          | Illumination | ı    | 30      |  |
|          |              |      |         |  |
|          | Contrast     |      | 102     |  |
|          |              |      | End     |  |
| $ \cup $ |              | 0.4  |         |  |
|          |              | 04   | tandard |  |
|          | 00           | - 06 | OK      |  |

#### 4.7.8 Set brightness

- ► Activate end user level (see Ch. 4.5).
- ▶ Press function key Remote control.
- ✓ Menu Remote control is displayed.
- ▶ Press function key Illumination.
- ✓ Parameter Illumination is displayed.
- ► Set value using the dial knob and save with function key OK.

|                     | Remote control   |          |   |
|---------------------|------------------|----------|---|
|                     | 01               | End      |   |
|                     | Room sensor corr | 0.0K     |   |
|                     | Contrast         | 04       |   |
|                     | Illumination     | 30       |   |
|                     |                  |          | J |
|                     | Illumination     | 103      | ] |
| $\overline{\frown}$ |                  | End      |   |
| $ \cup $            | 30               |          |   |
|                     |                  | Standard |   |
|                     | 00 - 30          | OK       |   |
|                     |                  |          | 1 |

#### 4.7.9 Set normal room temperature

- Activate end user level (see Ch. 4.5).
- Press function key Setting #1.
- ✓ Menu Settings #1 is displayed.
- ▶ Press function key Normal room temp.
- ✓ Parameter Normal room temp is displayed.
- ► Set value using the dial knob and save with function key OK.

| Settings #1              |                                                                                                    |
|--------------------------|----------------------------------------------------------------------------------------------------|
| 01 End                   |                                                                                                    |
| Normal room temp. 21.5°C |                                                                                                    |
| Setback room temp.16.0°C |                                                                                                    |
| Gradient 12.5            |                                                                                                    |
|                          | 1                                                                                                    |
| Normal room temp. 112    |                                                                                                    |
| End                      |                                                                                                    |
| 21 5°C                   |                                                                                                    |
| Standard                 |                                                                                                    |
| 16.0°C - 35.0°C OK       |                                                                                                    |
|                          | Settings #1<br>Ol End<br>Normal room temp. 21.5°C<br>Setback room temp.16.0°C<br>Gradient 12.5<br>Normal room temp. 112<br>End<br>21.5°C<br>Standard<br>16.0°C - 35.0°C OK |

#### 4.7.10 Set setback room temperature

- ► Activate end user level (see Ch. 4.5).
- ▶ Press function key Setting #1.
- ✓ Menu Settings #1 is displayed.
- ▶ Press function key Setback room temp.
- ✓ Parameter Setback room temp is displayed.
- ► Set value using the dial knob and save with function key OK.

|   | Settings #1<br>01 End<br>Normal room temp. 21.5°C                |  |
|---|------------------------------------------------------------------|--|
|   | Gradient 12.5                                                    |  |
| Õ | Setback room temp. 113<br>End<br>16.0°C<br>10.0°C - 21.5°C<br>OK |  |

#### 4.7.11 Set normal supply temperature setpoint

- ► Activate end user level (see Ch. 4.5).
- Press function key Setting #1.
- ✓ Menu Settings #1 is displayed.
- ▶ Press function key Normal supply set.
- ✓ Parameter Normal supply setpoint is displayed.
- ► Set value using the dial knob and save with function key OK.

|           | Settings #1                |          |  |  |
|-----------|----------------------------|----------|--|--|
|           | 01                         | End      |  |  |
|           | Normal supply set.         | 75.0°C   |  |  |
|           | Setback supply set. 45.0°C |          |  |  |
|           | Gradient                   | 12.5     |  |  |
|           |                            |          |  |  |
|           | Normal supply setp         | oint 115 |  |  |
| $\square$ |                            | End      |  |  |
|           | 75 0°C                     |          |  |  |
|           | 75.0 C                     | Standard |  |  |
|           | 45.0°C - 75.0°C            | OK       |  |  |
|           |                            |          |  |  |

#### 4.7.12 Set setback supply temperature setpoint

- ► Activate end user level (see Ch. 4.5).
- Press function key Setting #1.
   ✓ Menu Settings #1 is displayed.
- ▶ Press function key Setback supply set.
- ✓ Parameter setback supply setpoint is displayed.
- ► Set value using the dial knob and save with function key OK.

|                                   | Cottingo #1                | ] |
|-----------------------------------|----------------------------|---|
|                                   | 01 End                     |   |
|                                   | Setback supply set. 45.0°C |   |
|                                   | Gradient 12.5              |   |
|                                   |                            | _ |
|                                   | Setback supply set. 116    |   |
| $\left  \widehat{\frown} \right $ | End                        |   |
|                                   | 45.0°C standard            |   |
|                                   | 8.0°C - 75.0°C OK          |   |

ĩ

#### 4 Operation

#### 4.7.13 Set acceptance room

If the current solar yield is sufficient, this parameter can be set to save fossil fuel. From a particular yield level, which is set in the WCM-Sol, reheating (heat demand) by the WTC is blocked, until the current room temperature falls below the room temperature setpoint minus the "Acceptance room" set here. The mixer tries to continue the control to the room temperature setpoint set.

For this function, the room sensor of the WCM-FS 2.0 is evaluated, this assumes that the FS is installed at a suitable location.

Activate end user level (see Ch. 4.5).

- ▶ Press function key Setting #1.
- ✓ Menu Settings #1 is displayed.
- ▶ Press function key Acceptance room.
- ✓ Parameter Acceptance room is displayed.
- ► Set value using the dial knob and save with function key OK.

|                     | Settings #1              |  |
|---------------------|--------------------------|--|
|                     | 01 End                   |  |
|                     | Normal room temp. 21.5°C |  |
|                     | Setback room temp.16.0°C |  |
|                     | Acceptance room Off      |  |
|                     |                          |  |
|                     | Acceptance room 116      |  |
| $\overline{\frown}$ | End                      |  |
| $\bigcirc$          | Off                      |  |
|                     | Standard                 |  |
|                     | ; 0.1K - 10K OK          |  |
|                     |                          |  |

#### 4.7.14 Set gradient

The heat reference line can be matched to the building by adjusting the gradient.

#### Setting ranges depending on the type of heating circuit

| Type of heating circuit (P313/P314) | Range       | Factory presetting |
|-------------------------------------|-------------|--------------------|
| UFH heat-up (underfloor heat-up)    | 2.5 - 6.0   | 2.5                |
| UFH- heating (underfloor heating)   | 4.0 - 10.0  | 5.0                |
| Radiator 60                         | 8.0 - 20.0  | 10.0               |
| Radiator 70                         | 11.0 - 25.0 | 12.5               |
| Convector                           | 11.0 - 40.0 | 12.5               |
| Universal (Factory presetting)      | 2.5 - 40.0  | 10.0               |

## ĩ

The heat circuit is set by the heating engineer in the heating engineer level.

A change in the normal room temperature or setback room temperature leads to a parallel translation of the set rate of rise.

In cold weather, the room temperature is too cold.

- ► Increase gradient.
- In cold weather, the room temperature is too warm Decrease gradient
- In mild weather, the room temperature is too cold
- Increase normal and setback room temperature.
- In mild weather, the room temperature is too warm
- Decrease normal and setback room temperature.

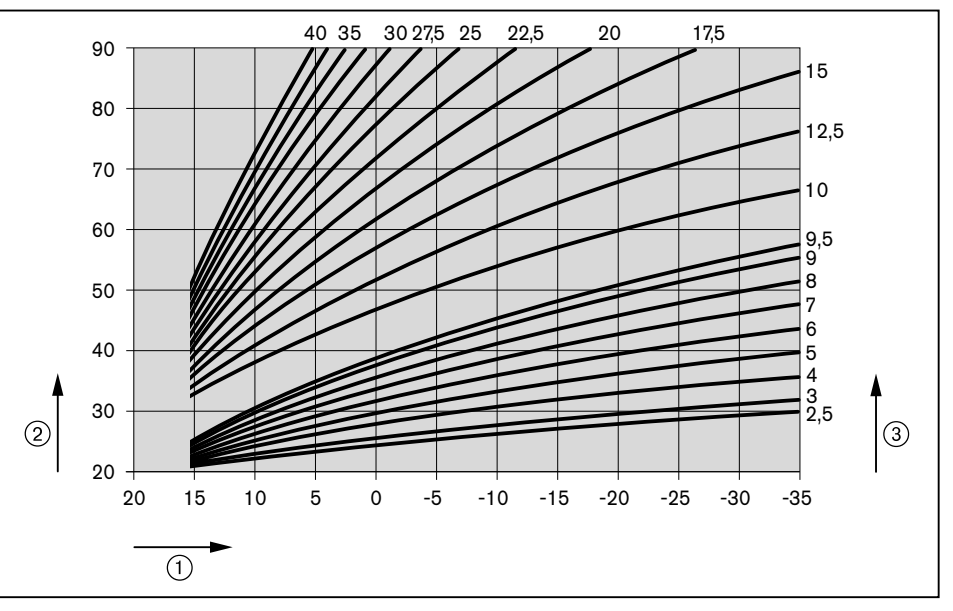

① External temperature

- Supply temperature
- ③ Gradient (at normal room temperature of 20 °C)
- Activate end user level (see Ch. 4.5).
- ▶ Press function key Setting #1.
- ✓ Menu Settings #1 is displayed.
- ▶ Press function key Gradient.
- ✓ Parameter Gradient is displayed.
- ► Set value using the dial knob and save with function key OK.

|             | Settings #1      |                 |  |
|-------------|------------------|-----------------|--|
|             | 01               | End             |  |
|             | Normal room temp | $21.5^{\circ}C$ |  |
|             | Gradient.        | 10.0            |  |
|             |                  |                 |  |
|             | Gradient         | 117             |  |
|             |                  | End             |  |
| $ \bigcirc$ | 10.0             |                 |  |
|             | 2.5 40.0         | Standard        |  |
|             | 2.5 - 40.0       | OK              |  |

#### 4.7.15 Set room frost protection temperature

The parameter room frost temperature has a direct effect on the supply temperature.

The temperature set is not the actual room temperature during frost protection. The difference is negligible if the gradient has been set correctly.

If the actual room temperature drops below the critical value during frost protection, increase the room frost protection temperature.

If the room frost temperature is set too high, unnecessary energy will be consumed during frost protection.

- Activate end user level (see Ch. 4.5).
- Press function key Setting #1.
- ✓ Menu Settings #1 is displayed.
- ► Use dial knob to move to the second menu level.
- ▶ Press function key Room frost temp.
- ✓ Parameter Room frost temp is displayed.
- ► Set value using the dial knob and save with function key OK.

| Settings #1      |          |   |
|------------------|----------|---|
| 02               | End      |   |
| Room frost temp  | 10.0°C   |   |
| Su/Wi change-ove | er 20.0  |   |
|                  |          |   |
|                  |          | J |
| Room frost temp  | 118      |   |
|                  | End      |   |
| 10.0°C           |          |   |
|                  | Standard |   |
| 4.0°C - 16.0°C   | OK       |   |
|                  |          | J |

#### 4.7.16 Set Summer/Winter change-over

If the temperature set is exceeded by the average external temperature, only DHW operation is activated. The heating circuit is switched off.

- Activate end user level (see Ch. 4.5).
- ▶ Press function key Setting #1.
- ✓ Menu Settings #1 is displayed.
- ▶ Press function key S/W change-over.
- ✓ Parameter Su/Wi change is displayed.
- ► Set value using the dial knob and save with function key OK.

|                   | Settings #1            |  |
|-------------------|------------------------|--|
|                   | 02 End                 |  |
|                   | Room frost temp 10.0°C |  |
|                   | Su/Wi change-over 20.0 |  |
|                   |                        |  |
|                   |                        |  |
|                   | Su/Wi change-over 119  |  |
| $\overline{\Box}$ | End                    |  |
|                   | 20.0°C                 |  |
|                   | Standard               |  |
|                   | ; 8.0°C - 30.0°C OK    |  |

#### 4.7.17 Set normal DHW temperature

- Activate end user level (see Ch. 4.5).
- Press function key DHW.
- ✓ Menu DHW is displayed.
- ▶ Press function key Normal DHW set.
- ✓ Parameter Normal DHW set is displayed.
- ► Set value using the dial knob and save with function key OK.

|   | DHW<br>01 End<br>Normal DHW set 50.0°C<br>Setback DHW set 40.0°C |  |
|---|------------------------------------------------------------------|--|
| õ | Normal DHW set 132                                               |  |
|   | 40.0°C - 60.0°C                                                  |  |

#### 4.7.18 Set setback DHW temperature

- Activate end user level (see Ch. 4.5).
- ► Press function key DHW.
- ✓ Menu DHW is displayed.
- ▶ Press function key Setback DHW set.
- ✓ Parameter Setback DHW set is displayed.
- ► Set value using the dial knob and save with function key OK.

| DHW             |          |   |
|-----------------|----------|---|
| 01              | End      |   |
| Normal DHW set  | 50.0°C   |   |
| Setback DHW set | 40.0°C   |   |
|                 |          |   |
| Setback DHW set | 133      | ] |
|                 | End      |   |
| 10 0°C          |          |   |
| 4000            |          |   |
| 40.0 C          | Standard |   |

#### 4.7.19 Set acceptance DHW

If the current solar yield is sufficient, this parameter can be set to save fossil fuel. From a particular yield level which is set in the WCM-Sol, DHW reheating by the WTC is blocked, until the DHW temperature falls below the DHW temperature setpoint minus the "Acceptance DHW" set here.

- Activate end user level (see Ch. 4.5).
- ► Press function key DHW.
- ✓ Menu DHW is displayed.
- ▶ **Press function key** Acceptance DHW.
- ✓ Parameter Acceptance DHW is displayed.
- Set value using the dial knob and save with function key OK.

|                     | DHW                         |  |
|---------------------|-----------------------------|--|
|                     | 01 End                      |  |
|                     | Normal DHW setpoint 50.0°C  |  |
|                     | Setback DHW setpoint 40.0°C |  |
|                     | Acceptance DHW              |  |
|                     |                             |  |
|                     | Acceptance DHW 134          |  |
| $\overline{\frown}$ | End                         |  |
| $\bigcirc$          | 2 0К                        |  |
|                     | Z. Olt Standard             |  |
|                     | ; 1.0K - 20K OK             |  |
|                     |                             |  |

#### 4.7.20 Set holiday duration

- ► Activate end user level (see Ch. 4.5).
- ▶ Press function key Holiday.
- ✓ Menu Holiday is displayed.
- ► Press function key Duration.
- ✓ Parameter Duration is displayed.
- ► Move the Cursor using function key <==.
- ► Set the duration using the dial knob.
- ► Save with function key OK.

|   | Holiday                     | End        |  |
|---|-----------------------------|------------|--|
|   | Temp. level                 | Frost      |  |
| õ | Duration<br>from 24. Nov 06 | 141<br>End |  |
| • | to 29. Nov 06               | OK         |  |

Frost

#### 4.7.21 Set temperature level

- Activate end user level (see Ch. 4.5).
- ▶ Press function key Holiday.
- ✓ Menu Holiday is displayed.
- ▶ Press function key Temp level.
- ✓ Parameter Temp level is displayed.
- Set temperature level using dial knob.
- ✓ Frost changes to Setback
- ► Save with function key OK.

#### Setting range temperature level

The heating system is switched on if the selected frost protection temperature is not achieved and heats up to setback temperature.

Setback Heating system operates at setback temperature.

|                       | Holiday<br>01<br>Duration | End      |  |
|-----------------------|---------------------------|----------|--|
|                       | Temp level                | Frost    |  |
|                       |                           |          |  |
|                       |                           |          |  |
|                       | Temp level                | 142      |  |
| $\overline{\bigcirc}$ |                           | End      |  |
|                       | Frost                     |          |  |
|                       | 11000                     | Standard |  |
|                       |                           | OK       |  |
|                       |                           |          |  |

#### 4.7.22 Ending holiday function ahead of schedule

The activated holiday function is displayed in the standard display.

- ▶ Press function key End.
- $\checkmark$  Holiday function is ended ahead of schedule.

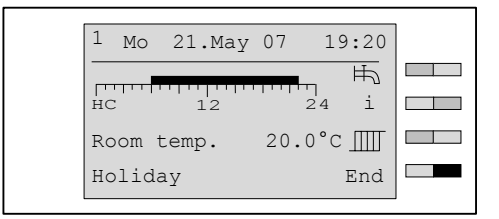

ĺ

#### 4 Operation

#### 4.7.23 Set date, time and summer time change-over

Time, Summer time start and Summer time end are set in the same way. Summer time is always changed the following Saturday to Sunday.

- ► Activate end user level (see Ch. 4.5).
- ▶ Press function key Time-Date.
- ✓ Menu Time-Date is displayed.
- ▶ Press function key Date.
- ✓ Parameter Date is displayed.
- ► Move the Cursor using function key <==.
- ▶ Set date using the dial knob and save with function key OK.

|             |               |            | _ |
|-------------|---------------|------------|---|
|             | Time-Date     |            |   |
|             | 01            | End        |   |
|             | Date          | 16.May 07  |   |
|             | Time          | 19:20      |   |
|             | Summertime st | art 25.Mar |   |
|             |               |            | 1 |
|             | Date          | 151        |   |
|             |               | End        |   |
| $ \bigcirc$ | 16 Marri      | 07         |   |
|             | IO. May       | <u> </u>   |   |
|             |               | OK         |   |
| 1           |               |            |   |

#### 4.7.24 Call up time program

- Activate end user level (see Ch. 4.5).
- ▶ Press function key Time program.
- ✓ Menu Time program is displayed.
- ▶ Press function key Heat program1.
- ✓ Menu Heat program 1 is displayed.
- ► Turn the dial knob.
- ✓ Weekdays as well as periods from Monday to Friday, Saturday to Sunday and Monday to Sunday are displayed.

| ſ |   | This procedure can also be used to call up Heat program2, H | Heat program3, |
|---|---|-------------------------------------------------------------|----------------|
|   | Ĭ | DHW program and circulation program                         |                |

|    | Time program    |             |   |
|----|-----------------|-------------|---|
|    | 01              | End         |   |
|    | Heating program | 1           |   |
|    | Heating program | 2           |   |
|    | Heating program | 3           |   |
|    |                 |             | J |
|    | Heating program | 1           |   |
|    | Monday          | End         |   |
|    | [               | <b>F</b> -1 |   |
|    | 0 12            | 24          |   |
|    |                 | OK          |   |
| () | [               |             | 1 |
|    | Tuesday         | End         |   |
|    | Wednesday       | End         |   |
|    | •               |             | J |
|    | :               |             |   |
|    | Sunday          | End         |   |
|    |                 | End         | ] |
|    | Mon - Fri       | Lind        |   |
|    | Sat - Sun       | End         |   |
|    |                 |             | ] |
|    | Mon - Sat       | End         |   |
|    |                 |             |   |

#### 4.7.25 Changing a time program

| Example                                                           | ExampleChange heat program 1 Wednesday:<br>Heat phase 1: 5:30 7:00 hrs<br>Heat phase 2: 16:00 20:15 hrs                                                                                                    |  |  |
|-------------------------------------------------------------------|----------------------------------------------------------------------------------------------------|--|--|
| <ul> <li>Activate level Heat program1 (see Ch. 4.7.24)</li> </ul> |                                                                                                    |  |  |
|                                                                   | <ul> <li>Turn dial knob until Wednesday appears.</li> <li>Press function key OK.</li> <li>Turn dial knob until 05:30 appears.</li> <li>Move the Cursor using function key &lt;==.</li> <li>Turn the dial knob until 07:00 appears.</li> <li>Move the Cursor using function key &lt;==.</li> <li>Turn the dial knob until 16:00 appears.</li> <li>Move the Cursor using function key &lt;==.</li> <li>Turn the dial knob until 20:15 appears.</li> <li>Save with function key OK.</li> <li>The display now shows the saved program as a bar diagram.</li> </ul> |  |  |
| Î                                                                 | This procedure can also be used to change Heat program2, DHW program and circulation program.                                                                                                    |  |  |

2,Heat program3, This procedure can also be used to change  ${\tt Hea}$  DHW program and circulation program. leat p а

|            | Heating<br>Wednesd | program<br>ay<br>12 | 1<br>End<br>24 |  |
|------------|--------------------|---------------------|----------------|--|
|            | Wednesd            | ау                  |                |  |
| <u> </u>   |                    |                     | End            |  |
| $\bigcirc$ | :                  | :                   | Standard       |  |
|            | :                  | :                   | OK             |  |
|            | Wednesd            | ау                  |                |  |
|            | 05.20              | 07.00               | End            |  |
|            | 16:00 -            | 20:15               | Standard       |  |
|            | :                  | :                   | OK             |  |
|            | Heating            | program             | 1              |  |
|            | Wednesd            | ay                  | End            |  |
|            | [[[]]]             | 12                  | 24             |  |
|            |                    |                     | OK             |  |

#### Factory presetting time program

| Heating program 1 | Mon - Fri | 06:00 - 22:00 |
|-------------------|-----------|---------------|
|                   | Sat - Sun | 07:00 - 23:00 |
| Heating program 2 | Mon - Eri | 06:00 - 08:00 |
|                   |           | 16:00 - 22:00 |
|                   | Sat - Sun | 07:00 - 23:00 |
| Heating program 3 | Mon - Fri | 06:00 - 08:00 |
|                   |           | 12:00 - 22:00 |
|                   | Sat - Sun | 07:00 - 23:00 |
| DHW program       | Mon - Fri | 05:00 - 21:00 |
|                   | Sat - Sun | 06:00 - 22:00 |
| Circ. program     |           | 06:00 - 07:00 |
|                   | Mon - Fri | 11:00 - 13:00 |
|                   |           | 17:00 - 19:00 |
|                   |           | 07:00 - 08:00 |
|                   | Sat - Sun | 11:00 - 13:00 |
|                   |           | 17:00 - 19:00 |

#### 4.7.26 Set pre-setting HC#2

With address setting WTC-HC#1+EM-HC#2 an on and off switch time for the extension module EM#2 can be pre-set via parameter Pre-set #2 independent of HC#1.

#### Setting range

Off 05 min...270 min

- ► Activate level time program (see Ch. 4.7.24).
- ► Turn dial knob until Advance #2 is displayed.
- ▶ Press function key Pre-set #2.
- Set value using the dial knob.
- ► Save with function key OK.
- $\checkmark$  Display shows new value.
- Press function key End repeatedly or briefly press menu key.

|                     | Time program     |          |  |
|---------------------|------------------|----------|--|
|                     | 02               | End      |  |
|                     | Advance #2       | Off      |  |
|                     | DHW program      |          |  |
|                     | Circulation proc | gram     |  |
|                     |                  |          |  |
|                     | Advance #2       | 161      |  |
| $\overline{\frown}$ |                  | End      |  |
| $\bigcirc$          | Off              |          |  |
|                     | UII              | Standard |  |
|                     | ; 05min - 270min | OK       |  |

#### 4.7.27 Set WCM-EM without WCM-FS assigned

It is possible to operate several extension modules via one remote control station. In menu point Access HC w.o. FS all extension modules without WCM-FS assigned are listed, and can be set via this menu point.

- Activate end user level (see Ch. 4.5).
- ▶ Press function key Access HC w/o. FS.
- ✓ Level Access HC w.o. FS is displayed.

|    | Access HC without FS |
|----|----------------------|
|    | 01 End               |
| 1) | new config           |
| 2— | EM-HC#2              |
| 3— | EM-DHW#3             |
|    |                      |

- 1 New configuration
- 2 Display extension module heating circuit without remote control station assigned
- ③ Display extension module DHW without remote control station assigned

By pressing function key new config all the WCM-EM connected without WCM-FS assigned are determined/identified and displayed.

#### Set extension module without WCM-FS assigned

- ▶ Press function key EM-HC#2.
- ✓ End user#2 is displayed highlighted black.
- Carry out setting.

Parameters, which are not activated are displayed with ---- and cannot be set.

|    | Access HC without FS       |  |
|----|----------------------------|--|
|    | 01 End                     |  |
|    | new config                 |  |
|    | EM-HC#2                    |  |
|    | EM-DHW#3                   |  |
|    |                            |  |
|    | End user#2                 |  |
|    | 01 End                     |  |
|    | Settings                   |  |
|    | Holiday                    |  |
|    | Time program               |  |
|    |                            |  |
|    | Settings#2                 |  |
|    | 01 End                     |  |
|    | Type of operation          |  |
|    | Normal room temp           |  |
|    | Setback room temp          |  |
|    |                            |  |
|    | Type of operation#2 111    |  |
|    | End                        |  |
| +  |                            |  |
| () | Heating program 1 Standard |  |
|    | OK                         |  |
|    |                            |  |

#### Find extension modules without WCM-FS assigned

If no or not all extension modules are displayed a new configuration must be carried out.

- ▶ Press function key new config.
- Message search config is displayed briefly, then the list of extension modules without remote control station assigned reappears.

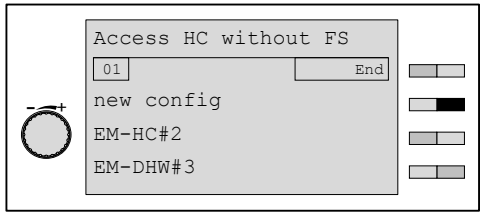

#### Menu structure extension module heating circuit (Access HC w.o. FS)

| Menu point   | Parameters | Description             | Factory pre-<br>setting | Set |
|--------------|------------|-------------------------|-------------------------|-----|
| Settings#    | 111        | Type of operation       | Heating<br>program 1    |     |
|              | 112        | Normal room temp        | 21.5°C                  |     |
|              | 113        | Setback room temp       | 16.0°C                  |     |
|              | 115        | Normal supply setpoint  | 75.0°C                  |     |
|              | 116        | Setback supply setpoint | 45.0°C                  |     |
|              | 117        | Gradient                | -                       |     |
|              | 118        | Room frost temp         | 10.0°C                  |     |
|              | 119        | Su/Wi change            | 20.0°C                  |     |
| Holiday      | 141        | Duration                | -                       |     |
|              | 142        | Temp level              | Frost                   |     |
| Time program |            | Heating program 1       | -                       |     |
|              |            | Heating program 2       | -                       |     |
|              |            | Heating program 3       | -                       |     |

#### Menu structure extension module DHW (Access HC w. o. FS)

| Menu point   | Parameters | Description          | Factory pre-<br>setting | Set |
|--------------|------------|----------------------|-------------------------|-----|
| DHW          | 131        | Type of operation    | DHW pro-<br>gram        |     |
|              | 132        | Normal DHW setpoint  | 50.0°C                  |     |
|              | 133        | Setback DHW setpoint | 40.0°C                  |     |
|              | 134        | Acceptance DHW       | -                       |     |
| Holiday      | 141        | Duration             | -                       |     |
|              | 142        | Temp level           | Frost                   |     |
| Time program |            | DHW program          | -                       |     |
|              |            | Circ. program        | -                       |     |

#### 5 Key word index

#### С

| Contrast |  |
|----------|--|
|----------|--|

#### D

| 37 |
|----|
| 35 |
| 0  |
| 0  |
| 28 |
| 5  |
|    |

#### Е

| End holiday          | 36 |
|----------------------|----|
| End user level       | 19 |
| Extension module     | 41 |
| External temperature | 23 |

#### F

| Factory presetting              | .8, 21, 42 |
|---------------------------------|------------|
| Factory presetting time program |            |
| Frost protection                | 33         |
| Frost protection temperature    | 36         |
| Function key                    | 7          |

#### G

| Gradient                    |  |
|-----------------------------|--|
| Gradient factory presetting |  |
| Guarantee                   |  |

#### Н

| Heat reference line |       | .31 |
|---------------------|-------|-----|
| Holiday             | . 35, | 36  |

#### I

| Illumination |  |
|--------------|--|
| Information  |  |

#### L

| Liability | 4 |
|-----------|---|
| Lockout   | 9 |

#### Μ

| Menu key       | 7      |
|----------------|--------|
| Menu structure | 21, 42 |
| Moon           | 8      |

#### Ν

| Night setback operation | . 8 |
|-------------------------|-----|
| Normal operation        | . 8 |

#### 0

| Operating panel |  | 7 |  |
|-----------------|--|---|--|
|-----------------|--|---|--|

#### Ρ

| Presence and a | absence | function |  | 1 | 6 |
|----------------|---------|----------|--|---|---|
|----------------|---------|----------|--|---|---|

| Presence and absence key |    |
|--------------------------|----|
| Pre-setting HC#2         | 40 |

#### R

| Room frost temperature |  |
|------------------------|--|
| Room sensor correction |  |
| Room temperature       |  |

#### S

| Safety measures<br>Service  | 5<br>9   |
|-----------------------------|----------|
| Set factory presetting      | 20       |
| Setback room temperature    | 29       |
| Solar statistic             |          |
| Solar yield                 | 25       |
| Solar vield counter         |          |
| Standard display            | 8, 9, 10 |
| Standby                     | 8        |
| Summer time                 | 37       |
| Summer/Winter change-over   | 33       |
| Sun                         |          |
| Supply setpoint temperature | 29, 30   |
| Symbol                      |          |
| Symbol type of operation    |          |
|                             |          |

#### Т

| Temperature level       |           |
|-------------------------|-----------|
| Time                    |           |
| Time program            |           |
| Time program bar        |           |
| Type key                | 6         |
| Type of heating circuit |           |
| Type of operation       | 8, 14, 15 |
|                         |           |

#### U

| Umbrella | <br> | <br> | 8 |
|----------|------|------|---|
|          |      |      |   |

#### V

#### W

| Water tap | 8 |
|-----------|---|
|-----------|---|

www.weishaupt.de

### -weishaupt-

Change of legal form from 22.11.2024: Max Weishaupt SE Max Weishaupt GmbH, D-88475 Schwendi

Weishaupt (UK) Limited Neachells Lane, Willenhall, WV13 3RG www.weishaupt.co.uk Printed in Germany. All rights reserved.

| Product |                                                | Description                                                                                                    | Performance        |
|---------|------------------------------------------------|----------------------------------------------------------------------------------------------------|--------------------|
|         | W-Burners                                      | The compact series, proven millions of times over:<br>Economical, reliable, fully automatic. Gas, oil and<br>dual fuel burners for domestic and commercial appli-<br>cations. The purflam burner gives almost soot-free<br>combustion of oil with greatly reduced NO <sub>x</sub> emissions. | Up to 570 kW       |
|         | Monarch and<br>industrial burners              | The legendary industrial burner:<br>Tried and tested, long lived, clear construction.<br>Gas, oil and dual fuel burners for district heat<br>provision.                                                                                                    | Up to<br>11,700 kW |
|         | multiflam <sup>®</sup> burners                 | Innovative Weishaupt technology for large burners:<br>Minimal emission values particularly at ratings over<br>one megawatt. Oil, gas and dual fuel burners with<br>patented fuel distribution system.                                                                                        | Up to<br>17,000 kW |
|         | WK<br>industrial burners                       | Modular powerhouses:<br>Adaptable, robust, powerful.<br>Oil, gas and dual fuel burners for industrial plant.                                                                                                    | Up to<br>22,000 kW |
|         | Thermo Unit                                    | The Thermo Unit heating systems from cast iron or<br>steel: Modern, economic, reliable.<br>For environmentally friendly heating.<br>Fuel: Gas or oil as desired.                                                                                                    | Up to 55 kW        |
| 30C     | Thermo Condens                                 | The innovative condensing boilers with the SCOT system: Efficient, low in emissions, versatile. Ideal for domestic heating. Floor standing gas condensing boiler with ratings of up to 1200 kW (cascade), for higher heat demands.                                                           | Up to<br>1,200 kW  |
|         | Heat pumps                                     | The heat pump programme offers solutions for<br>utilisation of heat from air, soil and ground water.<br>The systems are suitable for refurbishment or new<br>builds. It is possible to use several heat pumps in<br>cascade operation.                                                       | Up to 130 kW       |
|         | Solar systems                                  | Free energy from the sun:<br>Perfectly coordinated components, innovative, proven.<br>Pleasantly shaped flat roof collectors to support<br>heating and of domestic water                                                                                                    |                    |
|         | Water heater /<br>energy reservoir             | The attractive domestic water heating range<br>includes classic water heaters which are supplied<br>through a heating system and energy reservoirs<br>which can be fed through solar systems.                                                                                                |                    |
|         | Control technology /<br>building<br>management | From control panels to complete building management<br>systems – at Weishaupt you can find the entire<br>spectrum of modern control technology.<br>Future oriented, economical and flexible.                                                                                                 |                    |